# **HƯỚNGDÃNTHAMDƯĐẠIHỘICỔĐÔNGTRƯCTUYẾN**

# <u>I. ĐĂNG KÝTHÔNG TIN</u>

ChọnĐăngkýtừmenuchính.

| Đăng ký 🔹                                     | Đăng nhập 🔹                       | Lịch trình          | n sự kiện 🔹            | Tài li       | ệu ĐHĐCĐ ▼      |
|-----------------------------------------------|-----------------------------------|---------------------|------------------------|--------------|-----------------|
| Ðiềnthôngtincơbả                              | <u>n</u> :                        |                     |                        |              |                 |
| ĐĂNG KÝ THAI                                  | MDỰ                               |                     |                        |              |                 |
| B1: Đăng ký thông t                           | tin B2: Tạo tài kho               | ản đăng nhập        | B3: Xác nhận C         | TP           | B4: Kết thúc    |
| THÔNG TIN ĐĂNG K<br>Ghi chủ: Những nội dung c | Ý<br>ó tiêu đề màu đỏ là bắt buộc | phải nhập thông tin |                        |              |                 |
| Chọn tư cách đăng ký th                       | am dự đại hội?                    |                     |                        |              |                 |
| ● Là c                                        | ỗ đông ?                          |                     | 🔿 Là ngườ              | vi được ủy c | quyền ?         |
| Họ và Tên:                                    |                                   |                     |                        |              |                 |
| Mã cổ đông:                                   |                                   | Quố                 | c tịch:                |              |                 |
|                                               |                                   | Việt                | Nam                    |              | ~               |
| Quý cổ đông là cá nhân ł                      | nay tổ chức ?                     |                     |                        |              |                 |
| Là ca                                         | á nhân ?                          |                     | ⊖ Là tổ ch             | ức?          |                 |
| Số đăng ký sở hữu (ĐKS                        | H: Là số CMND/CCCD/ĐKKI           | D): Ngà             | y cấp giấy ĐKSH (là ng | gày cấp CN   | IND/CCCD/ĐKKD): |
|                                               |                                   |                     |                        |              |                 |
| Địa chỉ:                                      |                                   |                     |                        |              |                 |
|                                               |                                   |                     |                        |              |                 |

Tucáchđăngký: Chọn Cổđông trực tiếp hoặc làng ười được ủy quyền

**Mã cổ đông**: Là mã của cổ đông đã được thông báo trong thư mời tham dự đại hội (Không bắt buộc tuy nhiên càng nhiều thông tin được điền chính xác thì quá trình xác thựccổđôngđượcnhanhchónghơn)

| Chọn hình thức xác thực (mã OTP):   |                                   |
|-------------------------------------|-----------------------------------|
| Xác thực qua tin nhắn Điện thoại ?  | ○ Xác thực qua Email ?            |
| Số điện thoại:                      | Email thông báo:                  |
|                                     |                                   |
| Hình thức tham dự:                  |                                   |
| Tham dự online ?                    | ⊖ Ủy quyền ?                      |
| Hình thức bỏ phiếu:                 |                                   |
| Diện tử ?                           |                                   |
| Ănh CMND/CCCD/Hộ chiếu (Mặt trước): | Ănh CMND/CCCD/Hộ chiếu (Mặt sau): |
| Choose File No file chosen          | Choose File No file chosen        |
| Ănh chân dung:                      |                                   |
| Choose File No file chosen          |                                   |
|                                     |                                   |
| т                                   | IÉP TỤC                           |

#### Cáctùychontham dự:

**Chọn hình thức xác thực (mã OTP)**: Hình thức xác thực để xác thực cổ đông, có thểtùy chọn bằng điện thoại hoặc qua email. Hình thức lựa chọn OTP ở đây cũng dùng choviệc đăng nhập tham dự đại hội trực tuyến và biểu quyết. Nếu chọn bằng điện thoại thì sốđiệnthoạilàbắtbuộcvàngược lạichọnbằngemailthìemaillàbắtbuộc.

#### Hìnhthứcthamdự: Cótùychọn chothamdự

onlinehoặc Ủy quyền. Nếu Quý Cổ Đông chọn Ủy quyền thì sẽ thêm một bước gán ủy quyển ở sau.

#### ÅnhĐKKD/CCCD/CMT/Hộchiếuvà ảnh

chândung:Cổđônguploadanhthẻcánhânvà ảnhchândung lênđểhỗtrợviệcxácthực danh tính.

#### <u>GÁNỦY QUYỀN</u>

<u>Chỉ dùng cho cổ đông muốn gán ủy quyền cho người khác đã lựa chọn Ủy Quyền</u> <u>trongHìnhthứcthamdự ởbướctrước.</u>

Có2 tùychọn Ủyquyền:

#### Nếuchọn Ủy Quyềnchothànhviên HĐQT/BKS:

Quý cổ đông lựa chọn thành viên ->Bấm vào nút Xác Nhận UQ ở dòng hiển thị thànhviên->BấmnútĐăngKý ỦyQuyềnởdưới.

#### NếuchọnỦyQuyềnchongườikhác:

Cổđôngđiềnthôngtin ngườinhậnỦyQuyền như hìnhdưới

Khi cổ đông gán Ủy Quyền cho người khác thì người được Ủy Quyền nếu muốn đăng kýtham dự Online cần đăng nhập vào hệ thống và đăng ký tham dự online với tùy chọn **Tưcáchthamdự đạihội**là**NgườiđượcỦyQuyền** 

| B1: Đăng ký thông tin          | B2: Ủy quyền            | B3: Tạo tài khoản đăng nhập | B4: Xác nhận OTP          | B5: Kết thúc |
|--------------------------------|-------------------------|-----------------------------|---------------------------|--------------|
| Chọn hình thức ủy quyền        |                         |                             |                           |              |
| O Ủy quyề                      | n cho thành viên HĐQT   | /BKS ?                      | ) Ủy quyền cho người khác | ?            |
|                                | THÔNG TH                | N NGƯỜI ĐƯỢC NHẬN ỦY G      | QUYÈN                     |              |
| Ghi chú: Những nội dung có tiế | êu đề màu đỏ là bắt buộ | c phải nhập thông tin       |                           |              |
| Họ tên:                        |                         | Số ĐKSH:                    |                           |              |
| Nguyễn Văn B                   |                         | 987654321                   |                           |              |
| Ngày cấp:                      |                         | Nơi cấp:                    |                           |              |
| 01/01/2018                     |                         | Hà Nội                      |                           |              |
| Số điện thoại:                 |                         | Email thông báo:            |                           |              |
|                                |                         |                             |                           |              |
|                                |                         |                             |                           |              |
| QUAY LẠI                       |                         |                             | ĐĂNG KÝ ỦY QUYẾ           | N            |
|                                |                         |                             |                           |              |

Nếu là người Ủy quyền bạn có thể tạo đăng nhập hoặc không? Nếu chọn không tạo thì sẽkếtthúcđăngkývàngược lạisẽsangbước tạotàikhoản.

| TÙY CHỌN TẠO TÀI KHOÀN ĐĂNG NHẠP                                                                  |                                               |  |  |  |
|---------------------------------------------------------------------------------------------------|-----------------------------------------------|--|--|--|
|                                                                                                   |                                               |  |  |  |
| Không tạo tài khoản đăng nhập?                                                                    | Tạo tài khoản đăng nhập?                      |  |  |  |
| A. Trường hợp Không tạo tài khoản đăng nhập:                                                      |                                               |  |  |  |
| Quỷ cổ đông (KHÔNG THÊ) đăng nhập để tham dự online<br>quyền và các nội dung khác có liên quan!   | cũng như không thay đổi lại được thông tin ủy |  |  |  |
| B. Trường hợp Tạo tài khoản dăng nhập:                                                            |                                               |  |  |  |
| Quý cổ đông [CÓ THÉ] đăng nhập để tham dự online cũng<br>quyền và các nội dung khác có liên quan! | g như có thể thay đổi lại được thông tin ủy   |  |  |  |
| Hỗ trợ phòng QLCĐ: Doãn Thị Như Quỳnh ĐT: 093638888<br>Zalo: 0936388887                           | 87, Skype: , Email: quynh.dtn@shs.com.vn,     |  |  |  |
| Trân trọng /.                                                                                     |                                               |  |  |  |
|                                                                                                   |                                               |  |  |  |
| QUAY LẠI                                                                                          | TIÉP TỤC                                      |  |  |  |
|                                                                                                   |                                               |  |  |  |

### <u>TAOTÀI KHOẢN</u>

#### Mãđăng

**nhập**đượclấytheoĐKKD/CCCD/CMT/HộchiếucủacổđôngđãkhaibáoCổđôngnhậpmật khẩu.

Đây là tài khoản sẽ dùng để đăng nhập vào hệ thống tham dự online và biểu

quyết.SaukhinhậpđầyđủnhấnvàoĐăngKý

| B1: Đăng ký thông tin | B2: Ủy quyền                                   | B3: Tạo tài khoản đăng nhập                       | B4: Xác nhận OTP | B5: Kết thúc |
|-----------------------|------------------------------------------------|---------------------------------------------------|------------------|--------------|
|                       |                                                |                                                   |                  |              |
|                       | ĐĂNG K                                         | (Ý TÀI KHOẢN ĐĂNG N                               | IHÂP             |              |
|                       | Mã đặng nhập                                   | 123456789                                         |                  |              |
|                       | Mật khẩu (*):                                  |                                                   |                  |              |
|                       | Nhập lại Mật ki<br>Mật khẩu phải<br>ký tự chữ! | hẩu (*):<br>có tối thiểu 6 ký tự, bao gồm cả ký t | u số và          |              |
|                       | QUAY LA                                        | M ĐĂNG KÝ                                         |                  |              |
|                       |                                                |                                                   |                  |              |
|                       |                                                |                                                   |                  |              |

#### Nhập mãOTP:

| B1: Đăng kỳ thông tin | B2: Uy quyên                      | B3: Lao tai khoản đăng nhập                                     | B4: Xac nhạn OTP          | B5: Kết thủo |
|-----------------------|-----------------------------------|-----------------------------------------------------------------|---------------------------|--------------|
|                       |                                   | XÁC THỰC MÃ OTP                                                 |                           |              |
|                       | Hệ thống vừa gùi<br>số điện thoại | mã xác thực OTP thông qua tin nhất<br>Quý Cổ đông vui lông chec | n SMS đến<br>k sms để lấy |              |
|                       | Mã OTPI<br>Mã OTP(*):             |                                                                 | (                         |              |
|                       | Mã OTP vừa gửi                    | có hiệu lực trong 124 giây nữa!                                 |                           |              |
|                       | Gorigi Cite                       | Aac man OrP                                                     |                           |              |
|                       |                                   |                                                                 |                           |              |

QuýcổđôngtìmmãOTPvừa

gửiSMS(Nếutùychọnxácthựcquađiệnthoại)hoặcEmail(Nếutùychọnxácthựcquamail) - >BấmXácnhậnOTP

### <u>KÉTTHÚCÐĂNGKÝ</u>

Quý cổ đông sau khi đăng ký đầy đủ các bước trên nếu như thông tin đăng ký của cổđông là trùng khớp hoàn toàn với thông tin chốt danh sách cổ đông bao gồm (Mã CổĐông,TênCổĐông,SốĐKKD/CCCD/CMT/Hộchiếu, Ngàycấp, Sốđiệnthoại,Email)vàcácảnhchụpthông tinđầyđủvàchínhxácthìsẽđượchệthốngphêduyệttựđông.

Nếu như một trong các thông tin không chính xác hoặc ảnh chụp không chính xác thì quýcổ đông xin chờ đăng ký tham dự được phê duyệt bởi cán bộ phụ trách phòng QLCĐ củaCông ty.

### II. ĐĂNGNHÂP

BấmvàoĐăngnhậptrênmenuchính

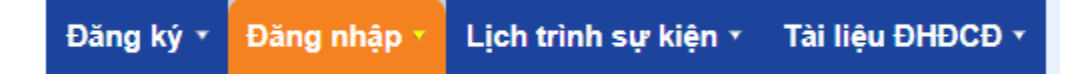

Điền vào mã đăng nhập đã được tạo ở bước đăng nhập (Chính là ĐKKD/CCCD/CMT/Hộchiếucủa cổđông).

Mậtkhẩuđãthiếtlậpở bướcđăngký

->BấmĐăngnhập

| THÔNG TIN ĐĂNG NHẬP                                                                                                    |             |  |  |  |
|----------------------------------------------------------------------------------------------------|-------------|--|--|--|
| Là cổ đông ? C Là người được ủy quyền ? Mã đăng nhập: Là số ĐKSH của Cổ đông - đã được cấp trong phần [Đăng ký] thông tin!           |             |  |  |  |
| Số ĐKSH: là số CMND/CCCD đối với cá nhân; ĐKKD/Giấy phép thành lập với tỗ<br>chức trong nước; Mã số giao dịch với tổ chức nước ngoài |             |  |  |  |
| Mã đăng nhập(*):                                                                                                    |             |  |  |  |
| Mật khẩu(*):                                                                                                    |             |  |  |  |
| Quên mật khẩu                                                                                                    | 🥬 ĐĂNG NHẬP |  |  |  |
|                                                                                                    |             |  |  |  |
|                                                                                                    |             |  |  |  |

Xác thực OTP, Sau khi bấm đăng nhập, hệ thống yêu cầu xác nhận OTP (Theo tùy chọnđăngkýquađiệnthoạihoặcemail)

->BấmXácnhậnOTP->Đãđăngnhậpthành công.

### III. <u>BIÊUQUYÉT</u>

Chọn **Biểu Quyết** trên menu chính, trong menu sổ xuống chọn **Biểu quyết vấn đề** để bỏphiếuvàchọn**Xemnhanhkếtquả**để xemkếtquả

| Lịch trình sự kiện • | Tài liệu ĐHĐCĐ 🔹 | Biểu quyết -   | Họp trực tuyến | r Gửi câu hỏi r |  |
|----------------------|------------------|----------------|----------------|-----------------|--|
|                      |                  | Biểu quyết vấn | dè             |                 |  |
|                      |                  | Xem nhanh kết  | quả            |                 |  |

### Biểuquyếtvấnđề:

Hiểnthịdanhsáchcác sự kiệnbiểuquyếttrongđạihội.

### BIỂU QUYẾT

| STT | Sự kiện biểu quyết                                            | Trạng thái<br>biểu quyết | Trạng thái<br>sự kiện |
|-----|---------------------------------------------------------------|--------------------------|-----------------------|
| 1   | <u>Biểu quyết thông qua nhân sự Đoàn chủ tịch</u>             | Chưa biểu quyết          | Cho phép biểu quyết   |
| 2   | <u>Biểu quyết thông qua nhân sự Ban Thư ký</u>                | Chưa biểu quyết          | Cho phép biểu quyết   |
| 3   | <u>Biểu quyết thông qua nhân sự Ban Kiểm phiếu</u>            | Chưa biểu quyết          | Cho phép biểu quyết   |
| 4   | Biểu quyết thông qua Quy chế làm việc                         | Chưa biểu quyết          | Cho phép biểu quyết   |
| 5   | Biểu quyết thông qua Hướng dẫn biểu quyết                     | Chưa biểu quyết          | Cho phép biểu quyết   |
| 6   | Biểu quyết thông qua Chương trình Đại hội                     | Chưa biểu quyết          | Cho phép biểu quyết   |
| 7   | Biểu quyết thông qua các vấn đề trong chương trình họp        | Chưa biểu quyết          | Cho phép biểu quyết   |
| 8   | <u>Biểu quyết thông qua Biên bản kiểm phiếu</u>               | Chưa biểu quyết          | Cho phép biểu quyết   |
| 9   | <u>Biểu quyết thông qua Biên bản họp Đại hội đồng cỗ đông</u> | Chưa biểu quyết          | Cho phép biểu quyết   |
| 10  | Biểu quyết thông qua Nghị quyết Đại hội đồng cỗ đông          | Chưa biểu quyết          | Cho phép biểu quyết   |

Các vấn đề **Trạng thái sự kiện** là **Cho phép biểu quyết**thì cổ đông được quyền biểuquyết (Nếu trạng thái không cho phép là sự kiện đã được diễn ra hoặc là chưa đến thờigianbiểuquyết)

Trong**Trạngthái biểu quyết**thểhiệncổđôngđãthựchiệnbiểuquyếtsự kiệnhay chưa. (Ghi chú: Sự kiện biểu quyết của trực tuyến có thêm đầy đủ các sự kiện được biểuquyếttạiđạihộinhư**BiểuQuyếtthông qua ChươngtrìnhĐạiHội,...**)

Cổđông muốnbiểuquyết vấnđềnàothìnhấn vàosựkiệntrongcột**Sựkiệnbiểuquyết** đểvàobiểu quyếtvấn đề.

| BIÊU QUYÊT                                                    |
|---------------------------------------------------------------|
| Tên sự kiện: <b>Biểu quyết thông qua Chương trình Đại hội</b> |
| Người thực hiện bỏ phiếu:                                     |
| Tổng số cổ phần có quyền biểu quyết: म्यून्ट्य) cổ phần       |
| Trong đó:                                                     |
| Tổng số cổ phần sở hữu và đại diện trực tiếp: Cổ phần         |
| Tổng số cỗ phần được ủy quyền: <b>0</b> cỗ phần               |
| DANH SÁCH CÁC NÔI DUNG BIỂU QUYẾT CỦA SƯ KIÊN                 |

| Nội dung biểu quyết            | Tán<br>thành | Không<br>tán thành | Không có<br>ý kiến |
|--------------------------------|--------------|--------------------|--------------------|
| Thông qua Chương trình Đại hội | ۲            | 0                  | 0                  |
| Quay lại danh sách             | XÁC NH       | IẬN BIỂU QUYẾT     |                    |

Quýcổđôngtíchvàocáctùychọn sauđónhấnnútXácNhận Biểu Quyết

Nếu vào sự kiện Biểu quyết thông qua các vấn đề trong chương trình họp (Là biểu quyết cácvấnđềkhihọp trựctiếp-Offline)

Quýcổđôngcóthểdùngnúttích nhanhmàu xanhởcột trênđểtích nhanh

| DANH SÁCH CÁC NỘI DUNG BIẾU QUYẾT CỦA SỰ KIỆN |       |           |          |
|-----------------------------------------------|-------|-----------|----------|
| Nội dung biểu quyết                           | Tán   | Không     | Không có |
|                                               | thành | tán thành | ý kiến   |

#### Xemnhanhkếtquả:

### KẾT QUẢ BIỂU QUYẾT NỘI DUNG CÁC SỰ KIỆN CỦA QUÝ CỔ ĐÔNG

Người thực hiện bỏ phiếu:

Tổng số cổ phần có quyền biểu quyết: 30,000 cổ phần

Trong đó:

Tổng số cổ phần sở hữu và đại diện trực tiếp: 30,000 cổ phần

Tổng số cổ phần được ủy quyền: 0 cổ phần

| STT | Sự kiện/Nội dung                           | Đồng ý | Không<br>đồng ý | Không<br>ý kiến | Trạng thái       |
|-----|--------------------------------------------|--------|-----------------|-----------------|------------------|
| 1   | Biểu quyết thông qua Chương trinh Đại hội  |        |                 |                 |                  |
|     | Thông qua Chương trình Đại hội             |        |                 |                 | Chưa bỏ<br>phiếu |
| 2   | Biểu quyết thông qua Quy chế làm việc      |        |                 |                 |                  |
|     | Thông qua Quy chế làm việc                 |        |                 |                 | Chưa bỏ<br>phiếu |
| 3   | Biểu quyết thông qua Hướng dẫn biểu quyết  |        |                 |                 |                  |
|     | Thông qua Hướng dẫn biểu quyết             |        |                 |                 | Chưa bỏ<br>phiếu |
| 4   | Biểu quyết thông qua nhân sự Đoàn chủ tịch |        |                 |                 |                  |
|     | Thông qua nhân sự Đoàn chủ tịch            |        |                 |                 | Chưa bỏ<br>phiếu |

Qúycổđôngcóthểtruycập menuxemnhanhkếtquảđểxemlạibiểuquyếtcủamình.

### IV. GŮICÂUHỔI

NhấnvàophầnGửi câuhỏitrênmenuchính

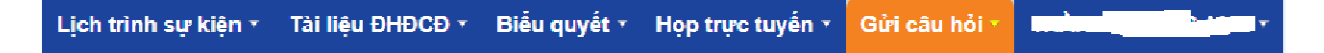

Cổđông muốngửicâu hỏitớiĐạihội

Ghinộidungcâuhỏi, trả lời câuhỏi xác thự cbêndưới -> Nhấn vào Gửi Câu Hỏi

Câu hỏi củaquý cổđông sẽ đượcgửi tớiĐạihội vàchờcánbộ tổ chứcĐại Hộiphêduyệt trước khi gửi tới các thành viên Hội đồng trả lời (Cần bước phê duyệt để tránh cáccâuhỏitrùnglặphoặckhôngphù hợp[spam]vớiĐạiHộitrướckhichuyểnlênđểtrålời)

Quý cổ đông xem danh sách câu hỏi bên trái để xem trạng thái các câu hỏi của cổ đông xem đã được phêduyệt hay chưa (làm mới trang để cập nhật trạng thái).

### V. THEODÕIÐAI HÔITRƯCTUYÉN:

BấmvàoHoptrựctuyếnđểtheodõiđại hội

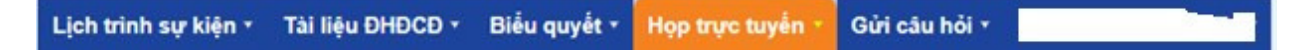

## Xin cảmoncác cổ đông đã đọc hướng dẫn./.